## **Tutorial for Parent Portal**

Once you have sent in a request for a School Tool account and been approved, you will receive your login information via email. Once you do, follow the link from our home page to the Parent Portal Login home page.

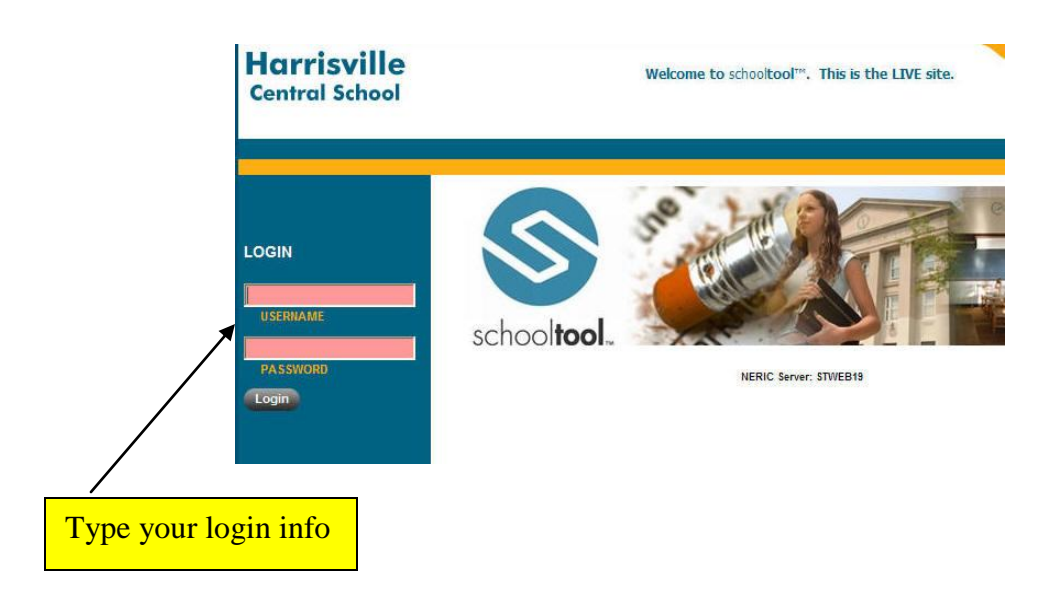

The next screen will be your "Home" page.

To change your password – at the "Home" page click on the Account tab and follow the prompts.

Each of your children enrolled in Harrisville Central will be listed here. Click the small triangle to the left of the student name you wish to view records for.

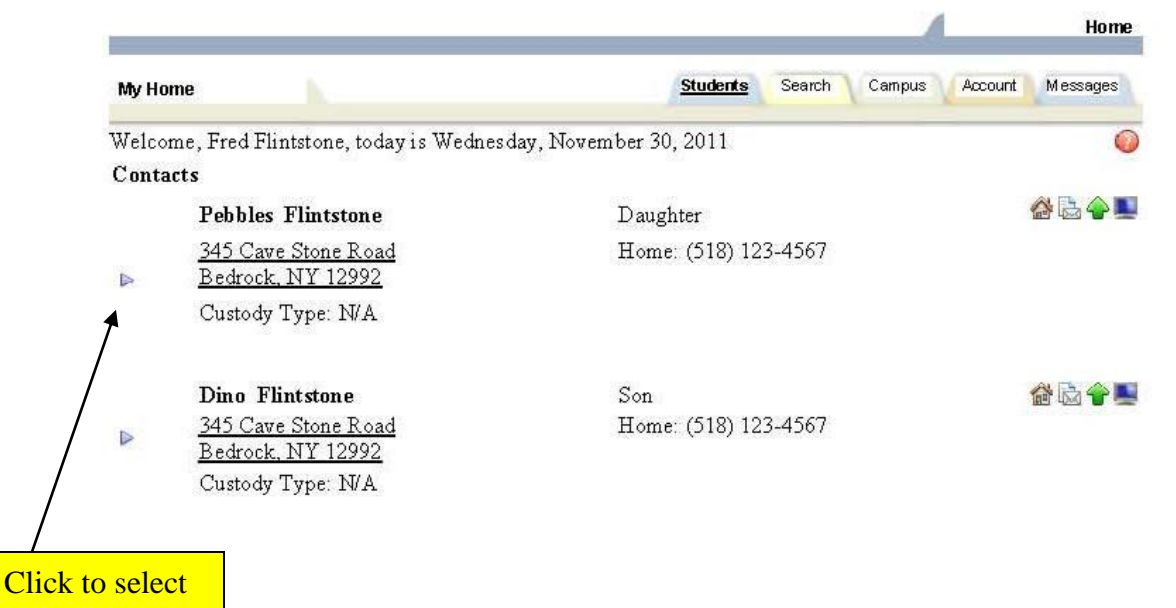

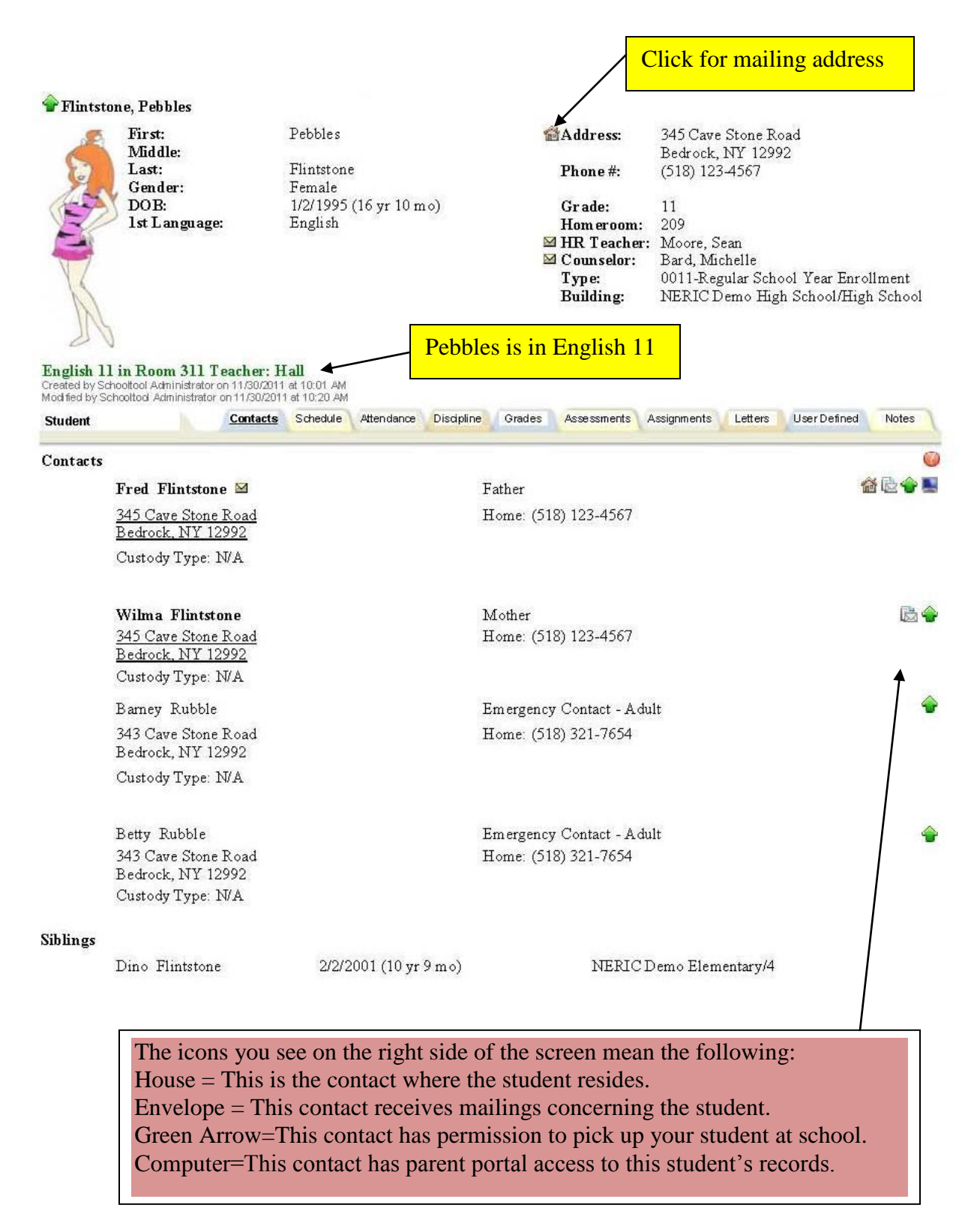

If any of the information is incorrect or needs updating, please contact the Guidance Office at 315-543-2920.

After selecting a student from the home screen, you can then click the Grades tab and see a screen like this:

| <b>*</b>                                                                                                    |                                                                                                    |                                                                          |                                                                                                    |                                                                                           |                                                                          |                                                                                                    |                                                                                                    |                                                                                                 |         | 26  |
|----------------------------------------------------------------------------------------------------|----------------------------------------------------------------------------------------------------|--------------------------------------------------------------------------|----------------------------------------------------------------------------------------------------|-------------------------------------------------------------------------------------------|--------------------------------------------------------------------------|----------------------------------------------------------------------------------------------------|----------------------------------------------------------------------------------------------------|-------------------------------------------------------------------------------------------------|---------|-----|
| First:                                                                                                    |                                                                                                    |                                                                          |                                                                                                    |                                                                                           |                                                                          | Residence                                                                                                    | :                                                                                                    |                                                                                                 |         |     |
| No Last:                                                                                                    |                                                                                                    |                                                                          |                                                                                                    |                                                                                           |                                                                          | Phones:                                                                                                    |                                                                                                    |                                                                                                 |         |     |
| Photo Gender:                                                                                                    |                                                                                                    |                                                                          |                                                                                                    |                                                                                           |                                                                          |                                                                                                    |                                                                                                    |                                                                                                 |         |     |
| 1st Langu                                                                                                    | Jage:                                                                                                    |                                                                          |                                                                                                    |                                                                                           |                                                                          | Grade:                                                                                                    |                                                                                                    |                                                                                                 |         |     |
|                                                                                                    |                                                                                                    |                                                                          |                                                                                                    |                                                                                           |                                                                          | HR Teache                                                                                                    | r:                                                                                                    |                                                                                                 |         |     |
|                                                                                                    |                                                                                                    |                                                                          |                                                                                                    |                                                                                           |                                                                          | Locker:                                                                                                    |                                                                                                    |                                                                                                 |         |     |
|                                                                                                    |                                                                                                    |                                                                          |                                                                                                    |                                                                                           |                                                                          | Type:                                                                                                    |                                                                                                    |                                                                                                 |         |     |
| Science 6K in Room A11                                                                                                    | 1 Teacher: Taylor                                                                                                    |                                                                          |                                                                                                    |                                                                                           | E                                                                        | Building:                                                                                                    |                                                                                                    |                                                                                                 |         |     |
| Modified by Julie Chartrand o                                                                                                    | n 10/1/2012 at 2:05 PM                                                                                                    |                                                                          |                                                                                                    |                                                                                           |                                                                          | leam:<br>Rus Info:                                                                                                    |                                                                                                    |                                                                                                 |         |     |
|                                                                                                    |                                                                                                    |                                                                          |                                                                                                    |                                                                                           |                                                                          | bus into.                                                                                                    |                                                                                                    |                                                                                                 |         |     |
|                                                                                                    | Contacts                                                                                                    | Sch                                                                      | edule At                                                                                                    | tendance                                                                                  | Discipline                                                               | Grades                                                                                                    | Assessments                                                                                                    | Assignments                                                                                     | Letters | Not |
| STUDENT                                                                                                    |                                                                                                    |                                                                          |                                                                                                    |                                                                                           |                                                                          |                                                                                                    |                                                                                                    |                                                                                                 |         |     |
|                                                                                                    |                                                                                                    |                                                                          | -                                                                                                    | ×                                                                                         |                                                                          |                                                                                                    |                                                                                                    |                                                                                                 |         |     |
| Course                                                                                                    | Teacher                                                                                                    | MP                                                                       | Days                                                                                                    | Period                                                                                    | Section                                                                  | Grade                                                                                                    | Comments                                                                                                    |                                                                                                 |         |     |
| Course<br>6th Grade Math Skills                                                                                                    | Teacher<br>Ms. Parow                                                                                                    | MP<br>F,S                                                                | Days<br>2,4,6                                                                                                    | Period<br>1                                                                               | Section                                                                  | Grade<br>85                                                                                                    | Comments <ul> <li>Attentive and par</li> </ul>                                                                                                    | ticipates in class.                                                                             |         |     |
| Course<br>6th Grade Math Skills<br>Art 6K                                                                                                    | Teacher<br>Ms. Parow<br>Ms. Keefer                                                                                                    | MP<br>F,S<br>F,S                                                         | Days<br>2,4,6<br>1,3,5                                                                                                    | Period<br>1<br>5A                                                                         | Section<br>1                                                             | Grade<br>85<br>99                                                                                                    | Comments <ul> <li>Attentive and par</li> <li>Has a great attitu</li> </ul>                                                                                                    | ticipates in class.<br>Ide.                                                                     |         |     |
| Course<br>6th Grade Math Skills<br>Art 6K<br>ELA 6K                                                                                                    | Teacher<br>Ms. Parow<br>Ms. Keefer<br>Ms. Noftsier                                                                                                    | MP<br>F,S<br>F,S<br>F,S                                                  | Days<br>2,4,6<br>1,3,5<br>1,2,3,4,5,6                                                                                                    | Period<br>1<br>5A<br>9                                                                    | Section<br>1<br>1                                                        | Grade<br>85<br>99                                                                                                    | Comments <ul> <li>Attentive and par</li> <li>Has a great attitt</li> <li>Attentive and par</li> </ul>                                                                                             | ticipates in class.<br>Ide.<br>ticipates in class.                                              |         |     |
| Course<br>6th Grade Math Skills<br>Art 6K<br>ELA 6K<br>Library 6K                                                                                                    | Teacher       Ms. Parow       Ms. Keefer       Ms. Noftsier       Ms. French                                                                                                    | MP<br>F,S<br>F,S<br>F,S<br>F,S                                           | Days<br>2,4,6<br>1,3,5<br>1,2,3,4,5,6<br>4                                                                                               | Period<br>1<br>5A<br>9<br>5                                                               | Section<br>1<br>1<br>1<br>1                                              | Grade<br>85<br>99<br>87<br>None                                                                                                    | Comments <ul> <li>Attentive and par</li> <li>Has a great attifut</li> <li>Attentive and par</li> </ul>                                                                                            | ticipates in class.<br>Ide.<br>ticipates in class.                                              |         |     |
| Course<br>6th Grade Math Skills<br>Art 6K<br>ELA 6K<br>Library 6K<br>M.S. Chorus                                                                                                    | Teacher       Ms. Parow       Ms. Keefer       Ms. Noftsier       Ms. French       Ms. Tully                                                                                                    | MP<br>F,S<br>F,S<br>F,S<br>F,S<br>F,S                                    | Days<br>2,4,6<br>1,3,5<br>1,2,3,4,5,6<br>4<br>1,3,5                                                                                      | Period<br>1<br>5A<br>9<br>5<br>7                                                          | Section<br>1<br>1<br>1<br>1<br>1                                         | Grade           85           99           87           None           97                                                                                            | Comments <ul> <li>Attentive and par</li> <li>Has a great attifut</li> <li>Attentive and par</li> </ul> Work has improved                                                                          | ticipates in class.<br>Jde.<br>ticipates in class.<br>/ed this marking p                        | eriod.  |     |
| Course<br>6th Grade Math Skills<br>Art 6K<br>ELA 6K<br>Library 6K<br>M.S. Chorus<br>Math 6K                                                                                             | Teacher         Ms. Parow         Ms. Keefer         Ms. Noftsier         Ms. French         Ms. Tully         Ms. Heise                                                                                                    | MP<br>F,S<br>F,S<br>F,S<br>F,S<br>F,S<br>F,S                             | Days<br>2,4,6<br>1,3,5<br>1,2,3,4,5,6<br>4<br>1,3,5<br>1,2,3,4,5,6                                                                       | Period<br>1<br>5A<br>9<br>5<br>7<br>8                                                     | Section 1 1 1 1 1 1 1 1 1 1 1 1 1 1 1 1 1 1 1                            | Grade<br>85<br>99<br>87<br>None<br>97<br>92                                                                                                    | Comments <ul> <li>Attentive and par</li> <li>Has a great attitu</li> <li>Attentive and par</li> </ul> Work has improve                                                                            | ticipates in class.<br>Jde.<br>ticipates in class.<br>ved this marking p                        | eriod.  |     |
| Course<br>6th Grade Math Skills<br>Art 6K<br>ELA 6K<br>Library 6K<br>M.S. Chorus<br>Math 6K<br>Music 6K                                                                                 | Teacher         Ms. Parow         Ms. Keefer         Ms. Noftsier         Ms. French         Ms. Tully         Ms. Heise         Ms. Tully                                                                                                    | MP<br>F,S<br>F,S<br>F,S<br>F,S<br>F,S<br>F,S<br>F,S<br>F,S               | Days<br>2,4,6<br>1,3,5<br>1,2,3,4,5,6<br>4<br>1,3,5<br>1,2,3,4,5,6<br>2,6                                                                | Period<br>1<br>5A<br>9<br>5<br>7<br>8<br>5A                                               | Section<br>1<br>1<br>1<br>1<br>1<br>1<br>1<br>1                          | Grade<br>85<br>99<br>87<br>Note<br>97<br>92<br>86                                                                                                    | Comments <ul> <li>Attentive and par</li> <li>Has a great attifu</li> <li>Attentive and par</li> </ul> Work has improv <ul> <li>Has a great attifu</li> </ul>                                      | ticipates in class.<br>Jde.<br>ticipates in class.<br>red this marking p<br>Jde.                | eriod.  |     |
| Course<br>Sth Grade Math Skills<br>Art 6K<br>ELA 6K<br>Library 6K<br>M.S. Chorus<br>Math 6K<br>Music 6K                                                                                 | Teacher         Ms. Parow         Ms. Notsier         Ms. Notsier         Ms. Strench         Ms. Tully         Ms. Heise         Ms. Tully                                                                                                    | MP<br>F,S<br>F,S<br>F,S<br>F,S<br>F,S<br>F,S<br>F,S                      | Days<br>2,4,6<br>1,3,5<br>1,2,3,4,5,6<br>4<br>1,3,5<br>1,2,3,4,5,6<br>2,6<br>4,2,5                                                       | Period<br>1<br>5A<br>9<br>5<br>7<br>8<br>5A<br>1                                          | Section<br>1<br>1<br>1<br>1<br>1<br>1<br>1                               | Grade<br>85<br>99<br>87<br>None<br>97<br>92<br>86                                                                                                    | Comments <ul> <li>Attentive and par</li> <li>Has a great attitu</li> <li>Attentive and par</li> </ul> Work has improv <ul> <li>Has a great attitu</li> <li>Participation is o</li> </ul>          | ticipates in class.<br>Ide.<br>ticipates in class.<br>yed this marking p<br>ude.<br>utstanding. | eriod.  |     |
| Course<br>Sth Grade Math Skills<br>Art 6K<br>ELA 6K<br>Library 6K<br>M.S. Chorus<br>Math 6K<br>Music 6K<br>PE - Middle School<br>Pacifica 6K                                            | Teacher         Ms. Parow         Ms. Notsier         Ms. Notsier         Ms. Strench         Ms. Tully         Ms. Heise         Ms. Tully         Ms. Tully         Ms. Tully         Ms. Tully         Ms. Tully         Ms. Tully         Ms. Tully         Ms. Tully         Ms. Tully                                                                                              | MP<br>F,S<br>F,S<br>F,S<br>F,S<br>F,S<br>F,S<br>F,S<br>F,S               | Days<br>2,4,6<br>1,3,5<br>1,2,3,4,5,6<br>4<br>1,3,5<br>1,2,3,4,5,6<br>2,6<br>1,3,5<br>2,4,6                                              | Period<br>1<br>5A<br>9<br>5<br>7<br>8<br>5A<br>1<br>2                                     | Section 1 1 1 1 1 1 1 1 1 1 1 1 1 1 1 1 1 1 1                            | Grade<br>85<br>99<br>87<br>Note<br>97<br>92<br>86<br>80<br>70                                                                                                    | Comments <ul> <li>Attentive and par</li> <li>Has a great attitu</li> <li>Attentive and par</li> </ul> <ul> <li>Work has improv</li> <li>Has a great attitu</li> <li>Participation is o</li> </ul> | ticipates in class.<br>Ide.<br>ticipates in class.<br>ved this marking p<br>Ide.<br>utstanding. | eriod.  |     |
| Course<br>Sth Grade Math Skills<br>Art 6K<br>ELA 6K<br>Library 6K<br>M.S. Chorus<br>Math 6K<br>Music 6K<br>PE - Middle School<br>Reading 6K<br>Science 6K                               | Teacher         Ms. Parow         Ms. Noftsier         Ms. Noftsier         Ms. French         Ms. Tully         Ms. Heise         Ms. Tully         Ms. Tully         Ms. Tully         Ms. Kelley         Ms. Tully                                                                                                    | MP<br>F,S<br>F,S<br>F,S<br>F,S<br>F,S<br>F,S<br>F,S<br>F,S<br>F,S        | Days<br>2.4.6<br>1.3.5<br>1.2.3.4.5.6<br>4<br>1.3.5<br>1.2.3.4.5.6<br>2.6<br>1.3.5<br>2.4.6                                              | Period<br>1<br>5A<br>9<br>5<br>7<br>8<br>5A<br>7<br>8<br>5A<br>1<br>2<br>2                | Section<br>1<br>1<br>1<br>1<br>1<br>1<br>1<br>1<br>1<br>1<br>1<br>1<br>1 | Grade<br>85<br>99<br>87<br>None<br>97<br>92<br>86<br>80<br>79<br>06                                                                                                 | Comments<br>• Attentive and par<br>• Has a great attitu<br>• Attentive and par<br>• Work has improv<br>• Has a great attitu<br>• Participation is o                                               | ticipates in class.<br>Ide.<br>ticipates in class.<br>ved this marking p<br>Ide.<br>utstanding. | eriod.  |     |
| Course<br>Sth Grade Math Skills<br>Art 6K<br>ELA 6K<br>Library 6K<br>M.S. Chorus<br>Math 6K<br>Music 6K<br>PE - Middle School<br>Reading 6K<br>Science 6K<br>Science 6K                 | Teacher         Ms. Parow         Ms. Notisier         Ms. Notisier         Ms. Tully         Ms. Tully         Ms. Heise         Ms. Tully         Ms. Tully         Ms. Keeley         Ms. Tully         Ms. Tully         Ms. Tully         Ms. Tully         Ms. Tully         Ms. Tully         Ms. Tully         Ms. Tully         Ms. Tully         Ms. Taylor         Ms. Taylor | MP<br>F,S<br>F,S<br>F,S<br>F,S<br>F,S<br>F,S<br>F,S<br>F,S<br>F,S<br>F,S | Days<br>2.4.6<br>1.3.5<br>1.2.3.4.5.6<br>4<br>1.3.5<br>1.2.3.4.5.6<br>2.6<br>1.3.5<br>2.4.6<br>1.2.3.4.5.6<br>1.2.3.4.5.6                | Period<br>1<br>5A<br>9<br>5<br>7<br>8<br>5A<br>7<br>8<br>5A<br>1<br>2<br>6<br>3           | Section 1 1 1 1 1 1 1 1 1 1 1 1 1 1 1 1 1 1 1                            | Grade           85           99           87           None           97           92           86           80           79           96           93              | Comments<br>Attentive and par<br>Has a great attitu<br>Attentive and par<br>Work has improv<br>Has a great attitu<br>Participation is o                                                           | ticipates in class.<br>Ide.<br>ticipates in class.<br>red this marking p<br>Ide.<br>utstanding. | eriod.  |     |
| Course<br>th Grade Math Skills<br>at 6K<br>ELA 6K<br>ibrary 6K<br>I.S. Chorus<br>lath 6K<br>lusic 6K<br>VE - Middle School<br>Reading 6K<br>science 6K<br>social St. 6K<br>iechnology 6 | Teacher         Ms. Parow         Ms. Nottsier         Ms. Nottsier         Ms. Tully         Ms. Tully         Ms. Heise         Ms. Tully         Ms. Kelley         Ms. Kelley         Ms. Kelley         Ms. Taylor         Mr. Fraser         Mr. Paulu                                                                                                    | MP<br>F,S<br>F,S<br>F,S<br>F,S<br>F,S<br>F,S<br>F,S<br>F,S<br>F,S<br>F,S | Days<br>2.4.6<br>1.3.5<br>1.2.3.4.5.6<br>4<br>1.3.5<br>1.2.3.4.5.6<br>2.6<br>1.3.5<br>2.4.6<br>1.2.3.4.5.6<br>1.2.3.4.5.6<br>1.2.3.4.5.6 | Period<br>1<br>5A<br>9<br>5<br>7<br>8<br>5A<br>7<br>8<br>5A<br>1<br>2<br>6<br>3<br>3<br>2 | Section 1 1 1 1 1 1 1 1 1 1 1 1 1 1 1 1 1 1 2                            | Grade           85           99           87           None           97           92           86           80           79           96           93           98 | Comments<br>Attentive and par<br>Has a great attitu<br>Attentive and par<br>Work has improv<br>Has a great attitu<br>Participation is o                                                           | ticipates in class.<br>Ide.<br>ticipates in class.<br>red this marking p<br>Ide.<br>utstanding. | eriod.  |     |

Choose from the drop-down arrows to select what type of grades and which term you wish to view.

You can also get more detail by clicking on the assignments tab to see more details.

Feel free to explore each tab; however, you will not be able to see the discipline tab at this time.

## **Important Information**

To get started you will need to have access to the internet. It is recommended that you have the latest version of Internet Explorer or Safari; functionality & security <u>may</u> be compromised with other browsers. Adobe Reader is also necessary as some reports may require it. A free download is available at *http://get.adobe.com/reader/.* 

You will only need to apply for a parent portal account once. Younger siblings will appear on your account once they are of school age. Your user information will also carry over from year to year as long as you don't move out of the district. If you forget your password, simply type in your email address and press "login". Follow the prompts for "Forgot…" and your password will be sent to your email.

If your email address changes, please contact Dorothy Kramer at 543-2920. Please allow 24-48 hours for this change to become effective.

Demographic and attendance information is updated in real time. If you notice any errors, please contact the guidance office. Scheduling information becomes available on the date the change is scheduled to occur. For assignment information, you may want to contact your child's individual teachers to ask how often they update assignment information. Teachers can be contacted directly through the parent portal by viewing the child's schedule and clicking on the email icon next to the teacher's name.

We at Harrisville Central School hope you found this tutorial to be useful and answered your questions. If you have any further questions or concerns, please contact me at:

Dorothy Kramer Harrisville Central School 315-543-2920 dkramer@hcsk12.org